## 智能录播一体机 Presentation Tool

## 操作说明

使用本产品前,请至官网下载最新版 Presentation Tool 与使用说明书

请查阅产品包装内的纸本说明页,找到我司的官方网址

#### 通告

使用本产品前,务必阅读本产品的所有说明书。阅读后,请妥善保管以备日后参考。

## 关于本手册

有多样符号被标示于手册中,符号意义描述如下:

| ▲警告 | 本符号用于警告有严重人身伤害甚至死亡的危险。 |
|-----|------------------------|
|     |                        |

**①注意** 本符号用于警告有人身伤害或是恶质受损的危险。

**通告**本条目用于告知可能会导致故障。

📖 请根据图标中标示的页码索引。

## ⚠ 警告

- ·本软件为免费下载。本品牌对于本软件产生的任何错误采取免责。
- ·本软件,或任何与本软件搭配使用的产品,将不会影响国际和平与安全。
- ·若有需求出口本软件,请事先确认相关国外交易法律、贸易法律、美国出口管理规定与州政府相关法律与规定, 并做适当的程序处置。

#### [通告]

- •本说明书的信息变更有可能无法及时通知到用户。
- •本说明书内容中的图示仅用于说明用途,有可能与您的产品有些许不同。
- •若无经由书面同意,针对本说明书全部或部分的重制、翻译或拷贝行为,都是不被允许的。

# 商标声明

- Microsoft<sup>®</sup> 与 Windows<sup>®</sup>, PowerPoint<sup>®</sup> 是微软公司在美国与 / 或其他国家地区已注册的商标。
- Intel<sup>®</sup> and Intel<sup>®</sup> CoreTM 是微软公司在美国与 / 或其他国家地区已注册的商标。
- HDMI, HDMI 标志 与 High-Definition Multimedia Interface 是 HDMI Licensing Administrator, Inc. 公司的商标或在美国其他国家地区已注册的商标。

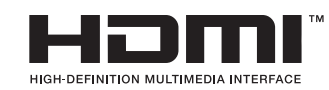

所有其他的商标是属于各自拥有者的财产。

# 目录

| 介绍                     | 4  |
|------------------------|----|
| 概述                     | 4  |
| 系统配置说明                 | 4  |
| 兼容性说明                  | 5  |
| 支持产品                   | 5  |
| 使用环境建议                 | 5  |
| 如何使用 Presentation Tool | 6  |
| 安装 Presentation Tool   | 6  |
| 卸载 Presentation Tool   | 7  |
| Presentation Tool 操作说明 | 8  |
| 视窗说明                   | 8  |
| 主机搜寻用户界面               | 8  |
| 设定用户界面                 | 9  |
| 监看界面                   | 9  |
| 产品操作说明                 | 10 |
| 产品显示画面说明               | 10 |
| 显示画面操作说明               | 10 |
| 故障排除                   | 11 |

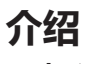

## 概述

Presentation tool 是一个 Windows 软件,可将用户计算机与智能录播一体机建立连结。在打开微软 Powerpoint<sup>®</sup> 档案之后,本产品可以撷取每张简报的标题,且透过网络通知计算机执行简报上一页与下一页指令。

## 系统配置说明

将搭载 Presentation Tool 的计算机与本产品的网孔,以同一网域串接。下图为系统连接配置示意图。

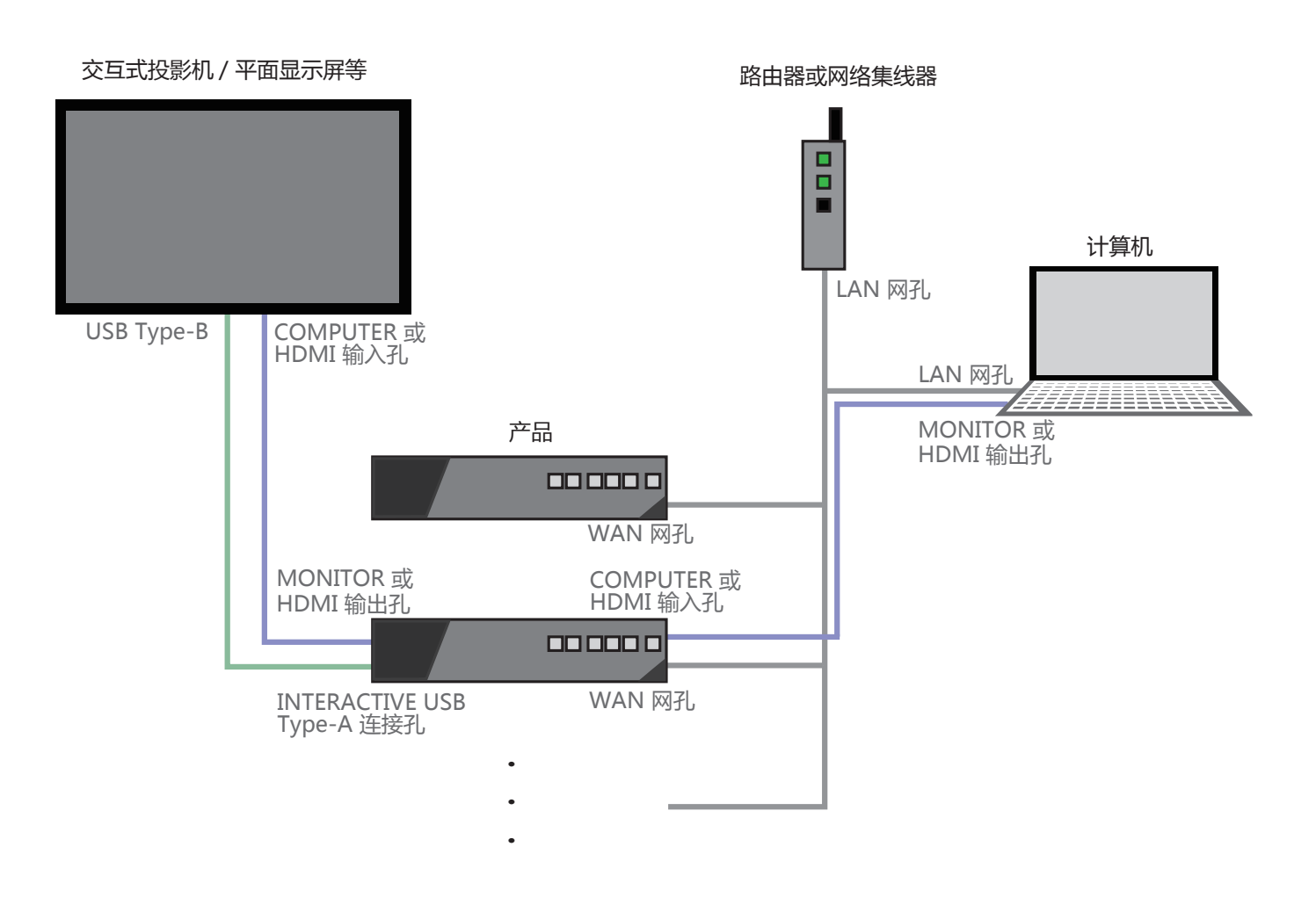

## [通告]

·本软件采用 HTTP (Port 80) 与 SSDP (Port 1900) 通讯端口。使用前请先确认端口可正常使用。

·请将网线与本产品 WAN 孔连接,勿连接 LAN 孔。

# 兼容性说明

支持产品

本软件适用于下列产品:

## 产品型号

#### MA-XL1

## 使用环境建议

本软件的使用环境建议为:

| 项目                    | 支持版本 / 内容                                                                                                    |
|-----------------------|----------------------------------------------------------------------------------------------------|
| 操作系统                  | Microsoft Windows 7, Microsoft Windows 10                                                                     |
| Microsoft Power Point | Microsoft PowerPoint 2007, Microsoft PowerPoint 2010,<br>Microsoft PowerPoint 2013, Microsoft PowerPoint 2016 |
| 硬盘使用空间                | 75 Mbyte 以上                                                                                                   |
| CPU                   | Intel <sup>®</sup> Core <sup>™</sup> i5 processor (3.20GHz 以上 )                                               |
| 主要内存                  | 32 Mbyte 以上                                                                                                   |

\* Microsoft<sup>®</sup> 与 Windows<sup>®</sup>, PowerPoint<sup>®</sup> 是微软公司在美国与 / 或其他国家地区已注册的商标。

\* Intel<sup>®</sup> and Intel<sup>®</sup> CoreTM 是微软公司在美国与 / 或其他国家地区已注册的商标。

## 如何使用 Presentation Tool 安装 Presentation Tool

下载 Presentation Tool 之后,请依照下述步骤安装。 请到访我司网站下载 Presentation Tool。(□1)

- 1. 将计算机开机并以管理者账号身分登入。
- 2. 关闭所有应用程序。
- 3. 点击 "Presentation\_Tool\_Setup\_v2.2.8.XX.exe" 两次以执行安装程 序。
- \* "XX" 取决于 Presentation Tool 的版本
- 4. 选择语言后按 [确定]

Setup\_v2.2.8.14.ex 选择语言 选择安装时使用语言:

17

中文(简体) English Fran¢ais

×

Presentation\_Tool

5. 选择安装 Presentation Tool 的文件夹路径并按 [下一步 (N) >]

6. 选择程序快捷方式图标存放路径。若您不想在开始菜单中建立文件夹, 请勾选"不要在开始菜单中建立文件夹(D)"并按下[下一步(N)>]

7. 若您想要建立桌面快捷方式图示,请勾选"建立桌面图示"并按下[下 一步 >]

| 0. '''''''''''''''''''''''''''''''''''' | (I)] |
|-----------------------------------------|------|
|-----------------------------------------|------|

| 緊體中又<br> 中文(简体)                                     |
|-----------------------------------------------------|
|                                                     |
|                                                     |
| ■ 女装回号 - Presentation Tool版本2.2.8.14 - X            |
| 这种女亲NDA 将Presentation Tool安装到何处?                    |
| 支装向导将把Presentation Tool安装到以下文件夹中。                   |
| 点击"下一步"继续。如果您要选择不同的文件夹,请点击"浏览"。                     |
| C:\Program Files (x86)\Presentation Tool 潮流(R)…     |
|                                                     |
|                                                     |
| 从酒茶小煮52 (我宁共 (m) 的闺香就是古道。                           |
| EVEL HOURSET IN NOT HIM THE                         |
| ▶────────────────────────────────────               |
| 伊安装向导 - Presentation Tool版本2.2.8.14 - ○ ×           |
|                                                     |
| に程序状態力式版到期里?                                        |
| 安装向导将在以下开始菜单文件夹中创建程序快播方式。                           |
| 点击"下一步"继续。如要选择另一个文件夹,点击"浏览"。                        |
| Presentation Tool 浏览(R)…                            |
|                                                     |
|                                                     |
| □ 元面创造工业关关会社 = 00                                   |
|                                                     |
| < 上一步(B) 下一步(N) > 取消                                |
|                                                     |
| 労安装向号 - Presentation Tool版本2.2.8.14 − □ ×           |
| 选择附加任务<br>要执行哪些附加任务?                                |
| 请选择安装Presentation Tool时需要执行的附加任务,然后点击"下一步"。         |
| 附加快推方式:                                             |
| 创建桌面快搓方式(D)                                         |
|                                                     |
|                                                     |
|                                                     |
|                                                     |
| < 上一步(B) 下一步(00) > 数消                               |
|                                                     |
|                                                     |
| iiii 安装向导 - Presentation Tool版本2.2.8.14 - X         |
| 文教進會元平<br>安装向号已准备完毕,将开始在您的电脑上安装Presentation Tool。   |
| 点击"安装"开始安装。如要确认或更改设置请点击"上一步"。                       |
| 安装位置:<br>C:\Program Files (x86)\Presentation Tool 个 |
| 开始菜单文件夫:<br>Presentation Tool                       |
|                                                     |
|                                                     |
| · · · · · · · · · · · · · · · · · · ·               |
| × · · · · · · · · · · · · · · · · · · ·             |
| < 上一步(B) 安装(I) 取消                                   |

(接续下一页)

安装 Presentation Tool (接续)

9. 等待安装完成。

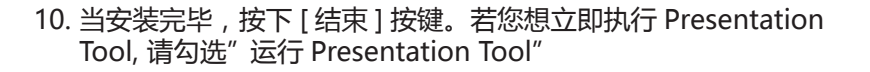

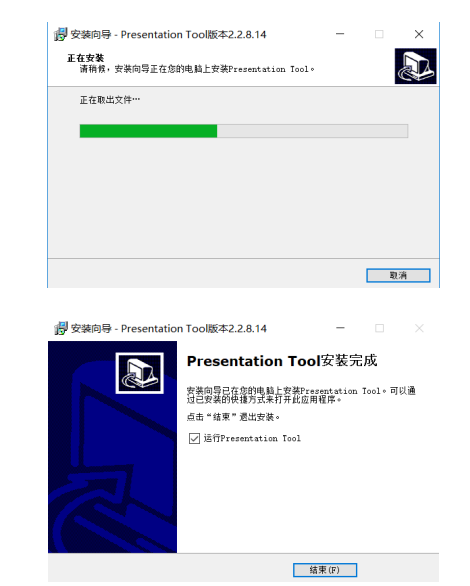

#### [通告]

- ·若您已安装旧版 Presentation Tool,请先卸载后再安装新版本。
- ·若您决定不想安装,请点击[取消]按键。

## 卸载 Presentation Tool

请依照下述步骤卸载 Presentation Tool.

- 1. 先关闭 Presentation Tool
- 2. 经由"卸载或变更程序"卸载 , 请依循以下步骤。 Windows7 开始 -> 控制面板 -> 卸载程序
  - Windows10 开始 -> Windows 系统 -> 控制面板 -> 卸载程序

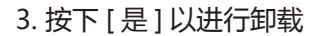

4. 执行卸载中

5. 按下 [确定]已完成卸载

| GT 程序和功能                                                            |                                   |                 |
|---------------------------------------------------------------------|-----------------------------------|-----------------|
| $\leftarrow \rightarrow \vee \uparrow \overline{\mathfrak{g}}$ > 控制 | 面板 > 程序 > 程序和功能                   |                 |
| 控制面板主页                                                              | 卸载或更改程序                           |                 |
| 查看已安装的更新                                                            | 若要和戰程序 请从列考中将其选中 然后自              | 白击"卸载""再改"或"修复" |
| 💡 启用或关闭 Windows 功能                                                  | 1                                 |                 |
|                                                                     | 组织 ▼ 卸載                           |                 |
|                                                                     | 名称                                | 发布者             |
|                                                                     | Descentation To all State 2 0 4 4 | Maxall Ltd      |

| Presentation Tool卸载向导 ×                               |
|-------------------------------------------------------|
| ? 您是否确定要完全删除Presentation Tool及其所有组件?                  |
| 是(Y) 否(N)                                             |
| Presentation TooB26399 ×                              |
| 1 SHEFreesentrin Int-                                 |
|                                                       |
| Presentation Tool即觉向导 X                               |
| Presentation Tool即载完毕。<br>至些项目无法在卸载对程中删除。可以平动删除此之些项目。 |
| 補定                                                    |

## Presentation Tool 操作说明

- 1. 点击两次桌面 Presentation Tool 的快捷方式图示,或点击安装档案 文件夹中的 Presentation Tool 图示
- Presentation Tool

搜寻中.

D 🕸 🗘

30% 取消

Resentation

主机名称

- 2. 开启后会自动搜寻本产品。
- 3. 当搜寻完毕, 被搜寻到的产品将会显示于列表中

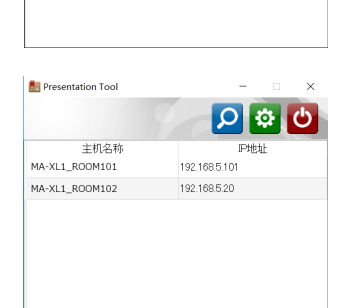

#### [通告]

若产品没有在搜寻列表中出现,请确认产品与计算机处于同一个网域,或是检查系统环境是否没有其他问题。 详细说明请参阅"系统配置说明"(QQ4)与"兼容性说明"章节(QQ5)。

## 视窗说明

## 主机搜寻用户界面

点击 🖸 图标后,本软件将开始搜寻同一网域内的所有产品。搜寻到的所有产品将会显示在下述列表中。点击 🖸 或是视窗上的 🗙 ,将会关闭本软件。

| Presentation Tool |               |
|-------------------|---------------|
| 主机名称              | P地址           |
| MA-XL1_ROOM101    | 192.168.5.101 |
| MA-XL1_ROOM102    | 192.168.5.20  |
|                   |               |

- 显示可以被连接的产品列表。点击两次主机名选择可连接至该设备并显示监看用户界面。
- ② 搜寻同网域中的产品
- ③ 显示设置界面
- ④ 关闭 Presentation Tool
- ⑤ 将主机搜寻用户界面最小化
- ⑥ 关闭 Presentation Tool

#### 设定用户界面

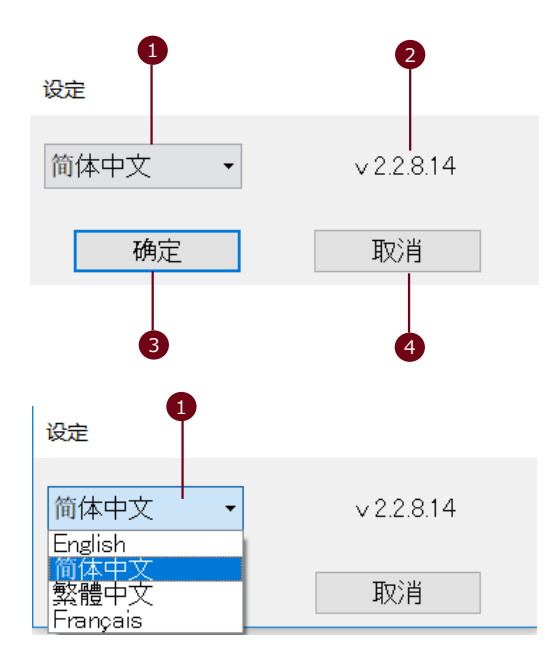

- 选择语言
   Presentation Tool 支持下述语言:
   英文 / 法文 / 简体中文 / 繁体中文
- ② 显示软件版本信息
- ③ 套用变更设定值并关闭视窗
- ④ 忽略变更设定值并关闭视窗

#### 监看界面

在搜寻列表中选择一主机连接之后,软件将显示为一监看用户界面。此监看画面显示连接产品的相关信息,例 如主机名、IP 地址。简报状态显示目前计算机上开启的简报文件名。点击"停止"按钮或 X ,将会断线并关 闭视窗。点击 – 保持联机且在进行简报时将视窗最小化。

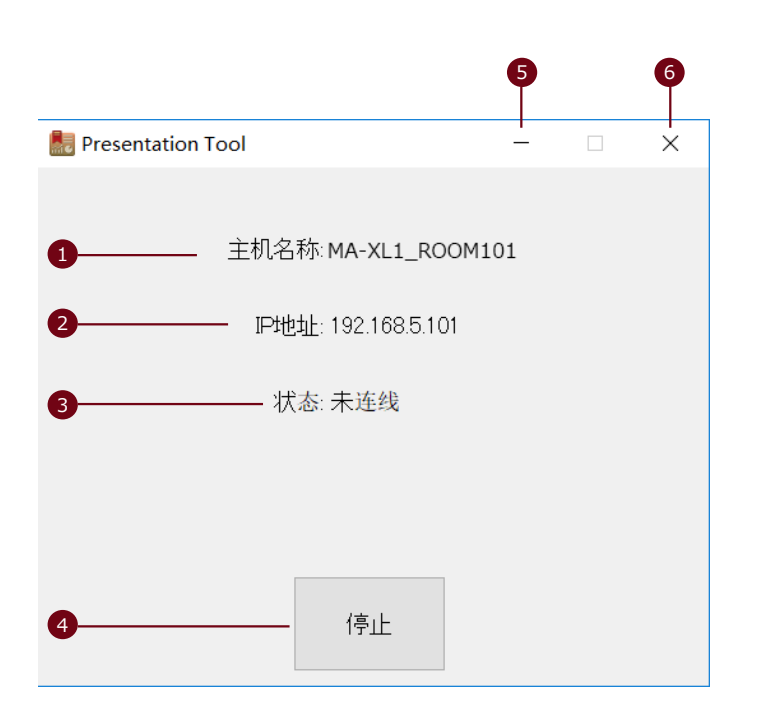

① 主机名显示已连接的产品主机名。

- ② IP 地址显示已连接的产品 IP 地址。
- ③ 简报状态显示简报文件信息。 未连线: 简报文件尚未开启 简报文件名: 简报文件已开启且可经由产品操作。
- ④与产品断开联机。
- ⑤ 将 Presentation Tool 视窗最小化
- ⑥ 关闭 Presentation Tool.

# 产品操作说明

# 产品显示画面说明

当产品与计算机的 Presentation Tool 连接完成后, 产品的选单球将变更为右方图示。

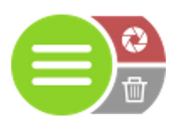

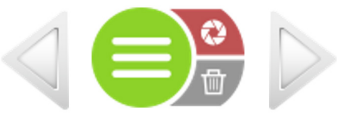

Presentation Tool 尚未连接

Presentation Tool 已连接

## 显示画面操作说明

当产品与计算机的 Presentation Tool 连接完成后,您将可以透过显示画面上的按钮操作控制计算机上的简报档案。

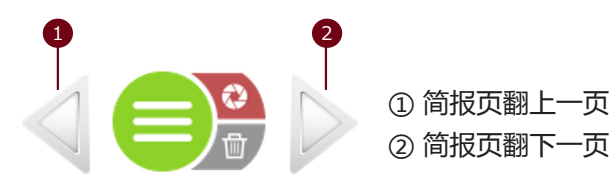

# 故障排除

| 问题                              | 可能原因                          | 检查建议                                                                                                    |
|---------------------------------|-------------------------------|----------------------------------------------------------------------------------------------------|
| 无法安装 Presentation Tool          | 计算机作业环境无法符合建议的<br>使用环境。       | 请确认计算机的软硬件规格与建议的<br>安装环境。详细说明请参阅"使用环<br>境建议"章节。                                                                         |
| 无法开启 Presentation Tool          | 计算机作业环境无法符合建议的<br>使用环境。       | 请确认计算机的软硬件规格与建议的<br>安装环境。详细说明请参阅"使用环<br>境建议"章节。                                                                         |
| 计算机桌面无 Presentation<br>Tool 的图示 | 当您安装软件时,并无在计算机<br>桌面建立快捷方式图标。 | 安装时您是否有设定产生快捷方式图示? 详细说明请参阅"安装<br>Presentation Tool"章节。<br>若您想要建立快捷方式图标,建议将<br>快捷方式图标存放在 Presentation<br>Tool 的安装存放文件夹中。 |
| 欲连接的产品没有显示在主<br>机搜寻用户界面列表中。     | 尚未按下搜寻按钮。                     | 您是否曾按下搜寻按钮?详细说明请<br>参阅"监看界面"章节                                                                                          |
|                                 | 产品与计算机没有连接在同一个<br>网域中。        | 产品与计算机是否在同一个网域中?<br>请咨询您的网络管理人员。                                                                                        |
|                                 | 产品尚未被分配到 IP 地址。               | 产品是否已被指派到一个 IP 地址?请参阅产品操作手册中"信息按键"章节以获取确认的方式。                                                                           |
|                                 | 「计算机尚未被分配到 IP 地址。             | 您的计算机是否已被指派到一个 IP 地址? 请咨询您的计算机或网络管理人员。                                                                                  |
|                                 | 计算机的防火墙阻挡数据传递与<br>通讯。         | 通讯用端口 HT TP(Port 80) 与 SSDP<br>(Port 1900) 是否被关闭或限制 ? 请咨<br>询您的网络管理人员。                                                  |
|                                 | 网络线连接在产品的 LAN 网孔。             | 网络线是否与产品的 WAN 网孔连接?                                                                                                    |
| 即使简报文件已开启 , 状态<br>仍然显示为未连线。     | 计算机作业环境无法符合建议的<br>使用环境。       | 请确认计算机的软硬件规格与建议的<br>安装环境。 详细说明请参阅"使用环<br>境建议"章节。                                                                        |

# maxell